# BØST

#### OASIS+

Reporting and Deliverable Compliance

November 13<sup>th</sup>, 2024

#### Today's Speaker

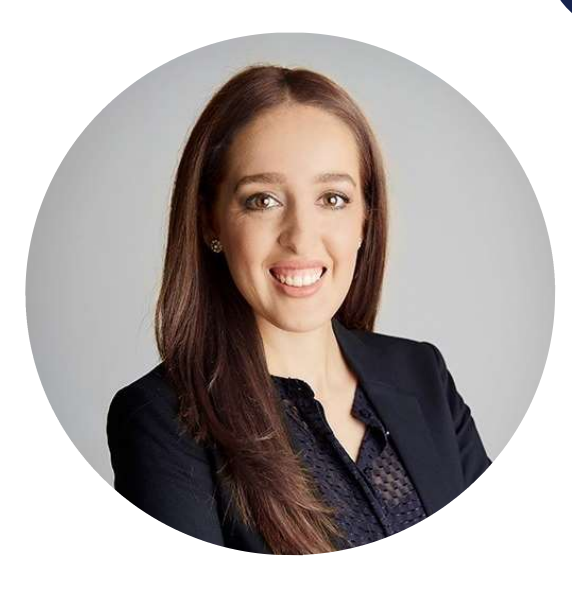

#### **Brie Paramo**

GSA Schedule Consultant Contracts, Procurement, & Pricing Service Area Phone: 619-289-7137 <u>bparamo@boostllc.net</u>

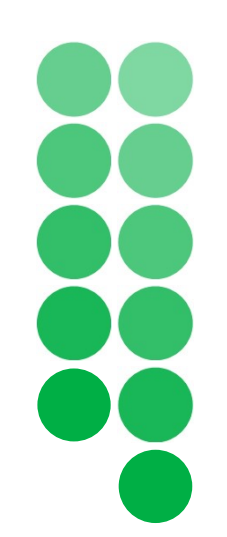

Welcome to today's OASIS+ webinar. Our presentation is about 45 minutes, followed by 15 minutes of Q & A. Please use the Questions feature in Zoom to send us your questions and we will address them at the end.

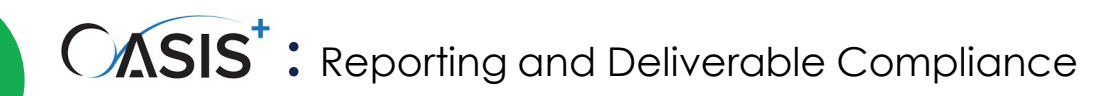

#### **OBJECTIVES**

- Understand the contract requirements
- How to effectively submit transactional data reports
- Identify key reporting differences from legacy contract
- Follow best practices to maintain reporting compliance

#### **Reporting and Key Deliverables**

| Reference                                                                | Frequency                                                                                                    | Location                                                                                         |
|--------------------------------------------------------------------------|----------------------------------------------------------------------------------------------------|--------------------------------------------------------------------------------------------------|
| Insurance                                                                | Shall be available within three business days upon request.<br>Note: FAR Part 28.3 is the minimum requirement.                                                                                                    | OASIS+ CO via FedConnect and<br>Ordering Contracting Officers (OCOs) for<br>affected task orders |
| Employment Reports on Veterans                                           | Annually, no later than September 30th of each year.                                                                                                    | Website:dol.gov/agencies/vets/programs/vet<br>s4212                                              |
| Executive Compensation and First-Tier<br>Subcontract Awards Report       | By the end of the month following an award of \$30K or more<br>to a first-tier subcontractor.<br>Update report if the \$30k amount increases as well.<br>Continued reporting on the same subcontract is not required<br>unless one of the reported data elements changes during the<br>performance of the subcontract. | Website: FSRS.gov                                                                                |
| Government Facility Clearance                                            | Within 15 calendar days of any change in the status.                                                                                                    | OASIS+ CO via OSP                                                                                |
| Federal Awardee Performance and Integrity<br>Information System (FAPIIS) | Semi-Annually starting six months from the anniversary date of the Master Contract's Notice to Proceed                                                                                                    | Website: SAM.gov                                                                                 |

\* Note: These are several key deliverables, but this list is not comprehensive. Refer to your Master Contract or contact us for the complete list.

#### Reporting and Key Deliverables – Cont.

| Reference                                                                                                    | Frequency                                                                                                | Location          |
|----------------------------------------------------------------------------------------------------|----------------------------------------------------------------------------------------------------|-------------------|
| Capability Maturity Model Integration (CMMI) Level                                                                                                    | Within 15 calendar days of any changes and/or updates to the current certification status.               |                   |
|                                                                                                    |                                                                                                    |                   |
| Forward Pricing Rate Agreements (FPRA),<br>Forward Pricing Rate Recommendations (FPRR),<br>Provisional Billing Rates (PBR),<br>or Other Approved Billing Rates | Within 15 calendar days of any material changes to the system or after notification of change in status. | OASIS+ CO via OSP |
| Service Contract Reporting                                                                                                    | Annually, by October 15 <sup>th</sup> .                                                                  |                   |
| Cybersecurity & Supply Chain Risk Management<br>(C- SCRM) Plan                                                                                                 | Annually beginning 90 days after the OASIS+<br>Notice to Proceed.                                        |                   |
|                                                                                                    |                                                                                                    |                   |

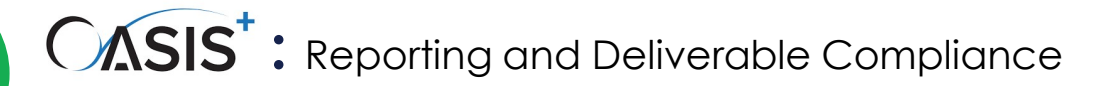

#### **Reporting and Key Deliverables – Cont.**

| Reference                                                                                                    | Frequency                                                                                                    | Location          |
|----------------------------------------------------------------------------------------------------|----------------------------------------------------------------------------------------------------|-------------------|
| <ul> <li>DFARS Business Systems:</li> <li>Accounting System</li> <li>Purchasing System</li> <li>Property Management System</li> <li>Material Management and Accounting<br/>System (MMAS)</li> <li>Estimating System</li> </ul>                                                               | Within 15 calendar days of any material changes<br>to the system or after notification of change in<br>status. |                   |
| <ul> <li>ISO Certifications</li> <li>ISO 27001: 2013 or ISO 27001: 2022<br/>Certification</li> <li>ISO 9001: 2015 Certification</li> <li>ISO 22301: Certification</li> <li>ISO 21508: Certification</li> <li>ISO 14001: 2015 Certification</li> <li>ISO 28001: 2007 Certification</li> </ul> | Within 15 calendar days of any changes and/or<br>updates to the current certification status                   | UASIST CO VIA USP |

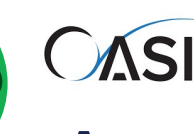

## Applicability

| Requirement                                                                                                    | Small Business                                               | Large Business              |
|----------------------------------------------------------------------------------------------------|--------------------------------------------------------------|-----------------------------|
| Insurance                                                                                                    | Applicable                                                   | Applicable                  |
| Employment Reports on Veterans                                                                                                    | Applicable                                                   | Applicable                  |
| Executive Compensation and First-Tier Subcontract Awards Report                                                                                                | Applicable                                                   | Applicable                  |
| Government Facility Clearance                                                                                                    | Applicable                                                   | Applicable                  |
| Federal Awardee Performance and Integrity Information System (FAPIIS)                                                                                          | Applicable                                                   | Applicable                  |
| Capability Maturity Model Integration (CMMI) Maturity<br>Level                                                                                                 | Not applicable; Recommended                                  | Not applicable; Recommended |
| NSF/ANSI 391.1 Certification                                                                                                    | Not applicable; Recommended                                  | Not applicable; Recommended |
| Forward Pricing Rate Agreements (FPRA),<br>Forward Pricing Rate Recommendations (FPRR),<br>Provisional Billing Rates (PBR),<br>or Other Approved Billing Rates | Not applicable                                               | Applicable                  |
| Service Contract Reporting Requirements                                                                                                    | Applicable                                                   | Applicable                  |
| Cybersecurity & Supply Chain Risk Management<br>(C- SCRM) Plan                                                                                                 | Applicable                                                   | Applicable                  |
| DFARS Business Systems                                                                                                    | Not applicable (if exempt from<br>Cost Accounting Standards) | Applicable                  |
| ISO Certifications                                                                                                    | Not applicable; Recommended                                  | Not applicable; Recommended |

#### **Transactional Data Reporting (TDR)**

Collection of transactional data enable GSA stakeholders to compare transactional data across GSA Contracts which will result in market-driven price reductions, saving money for customer agencies, which ultimately benefits the taxpayer.

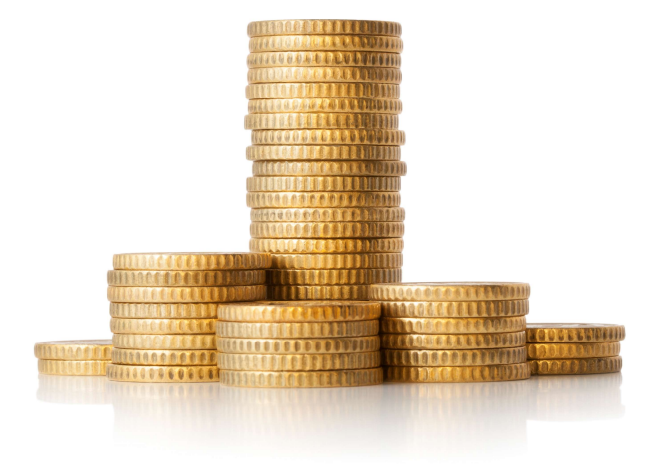

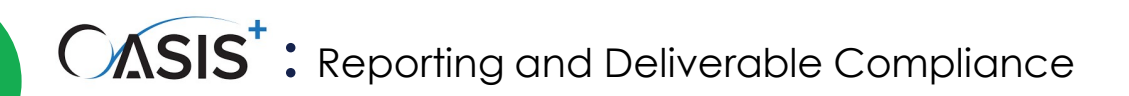

#### **Transactional Data Reporting (TDR)**

Reporting Frequency

| Report New                    | Report Task Order                                                           | Report Invoices at the CLIN Level                                           | Remit Contract                                                   |
|-------------------------------|-----------------------------------------------------------------------------|-----------------------------------------------------------------------------|------------------------------------------------------------------|
| Task Orders                   | Modification Data                                                           |                                                                             | Access Fee (CAF)                                                 |
| Within 30 days<br>after award | Within 30<br>calendar days<br>from the last<br>calendar day of<br>the month | Within 30<br>calendar days<br>from the last<br>calendar day of<br>the month | No later than 30<br>days after the<br>last day of the<br>quarter |

Note: If no invoices were issued during the previous month, you still must submit a "zero sales" report.

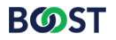

#### **Contract Access Fee (CAF)**

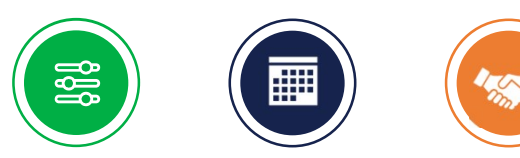

OASIS+ has a set CAF rate for all customers at 0.15% against all costs, including ODCs, on each invoice.

✓ CAF formula :

BOST

Total CAF = Total Invoiced Amount x CAF Rate Percentage This fee covers GSA's costs for managing the OASIS+ program including master contract administration, systems support/maintenance, and support to ordering agencies.

#### **CAF Rate and Key Differences from Legacy Contract!**

- The new CAF rate is low at 0.15% (the CAF rate for its OASIS predecessor is 0.75%)
- No exemptions! There is no longer a Memorandum of Understanding (MOU). GSA will no longer negotiate a lower CAF rate for specific government agencies; therefore, MOUs will no longer be applicable.

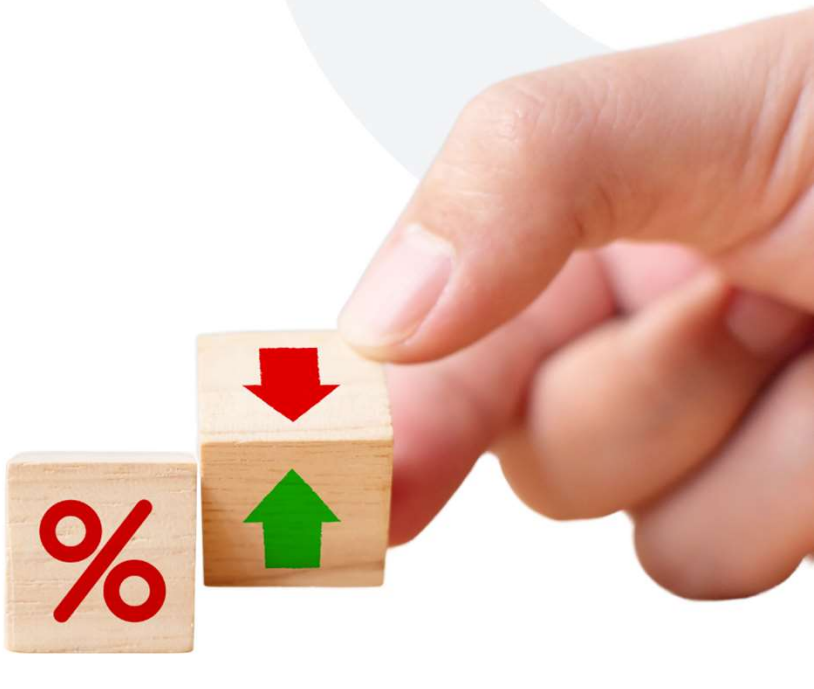

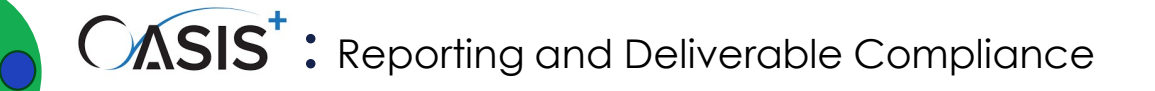

#### **CAF** Process

- CAF shall be included in every task order (and funded modification) under a separate task order contract line-item number (CLIN).
- Fee is paid by ordering agency (see sample contractor invoice below).
- Fee is remitted by the contractor to GSA on a quarterly basis within 30 calendar days after the end of each calendar quarter.

#### Example - Sample Invoice:

• OASIS+ contractors must report all invoices to GSA

CAF line item (CLIN) must appear on every invoice

| Invo                                                                         | oice                                                                                 |                    |                               |                                                    |                                                                      |
|------------------------------------------------------------------------------|--------------------------------------------------------------------------------------|--------------------|-------------------------------|----------------------------------------------------|----------------------------------------------------------------------|
| PREPARED FOR                                                                 | i -                                                                                  |                    |                               |                                                    | INVOICE DATE                                                         |
| Federal A                                                                    | gency Name<br>RSTREET<br>Y, ST 12345                                                 |                    |                               |                                                    | -901 00, 20AA                                                        |
| Contract Numb<br>Task Order Num                                              | er: 47QRAD24DXXXX<br>nber: 47B24H24FXXXX                                             |                    |                               |                                                    |                                                                      |
| Task Order Peri                                                              | od of Performance: 01/01/20XX - 12/31/                                               | /20XX              |                               |                                                    |                                                                      |
| Task Order Peri<br>Line Item                                                 | od of Performance: 01/01/20XX - 12/31/<br>Description                                | Qty                | Units                         | Unit Price                                         | Extended Price                                                       |
| Task Order Perio<br>Line Item<br>CLIN 001                                    | od of Performance: 01/01/20XX - 12/31/<br>Description<br>Labor                       | Qty<br>1           | Units                         | Unit Price<br>\$1,000.00                           | Extended Price                                                       |
| Task Order Peri<br>Line Item<br>CLIN 001<br>CLIN 002                         | od of Performance: 01/01/20XX - 12/31/<br>Description<br>Labor<br>Material           | 0ty<br>1           | Units<br>each<br>each         | Unit Price<br>\$1,000.00<br>\$500.00               | Extended Price<br>\$1,000.00<br>\$500.00                             |
| Task Order Peri<br>Line Item<br>CLIN 001<br>CLIN 002<br>CLIN 003             | od of Performance: 01/01/20XX - 12/31/<br>Description<br>Labor<br>Material<br>Travel | Qty<br>1<br>1<br>1 | Units<br>each<br>each<br>each | Unit Price<br>\$1,000.00<br>\$500.00<br>\$1,500.00 | Extended Price<br>\$1,000.00<br>\$500.00<br>\$1,500.00               |
| Task Order Perk<br>Line Item<br>CLIN 001<br>CLIN 002<br>CLIN 003<br>Subtotal | od of Performance: 01/01/20XX - 12/31/<br>Description<br>Labor<br>Material<br>Travel | 0ty<br>1<br>1<br>1 | Units<br>each<br>each<br>each | Unit Price<br>\$1,000.00<br>\$500.00<br>\$1,500.00 | Extended Price<br>\$1,000.00<br>\$500.00<br>\$1,500.00<br>\$3,000.00 |

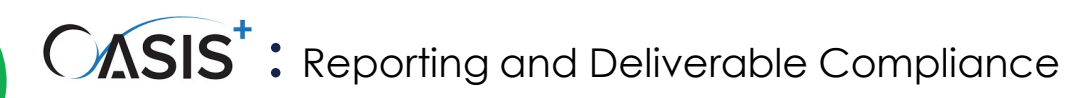

## GSA Sales Reporting Portal (SRP)

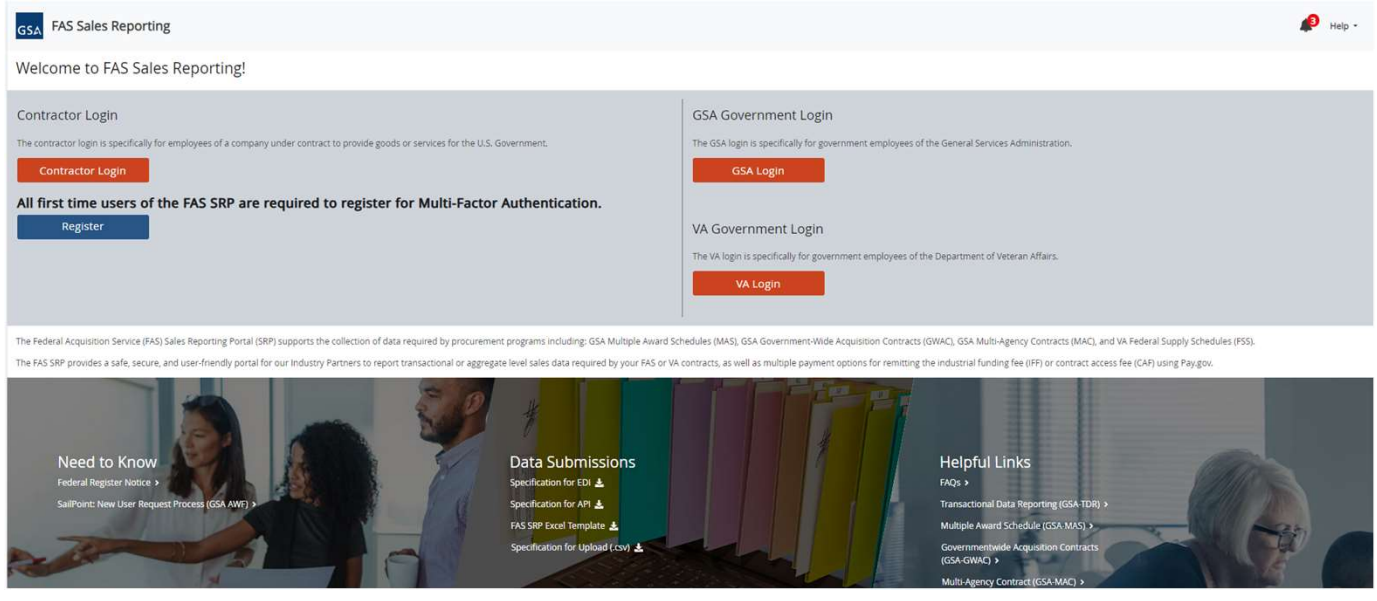

#### Key features:

- Transactional data capabilities
- Safe, secure and user-friendly platform
- Eliminates the challenges that Contract Payment Reporting Module (legacy system) presents such as non-functioning and obsolete fields.

#### BØST

Online platform for federal contractors to report their sales and related information.

This portal allows contractors to submit their sales data, manage their submissions, and ensure compliance with GSA reporting requirements.

13

BOST

#### How Get Registered in the FAS/SRP Platform

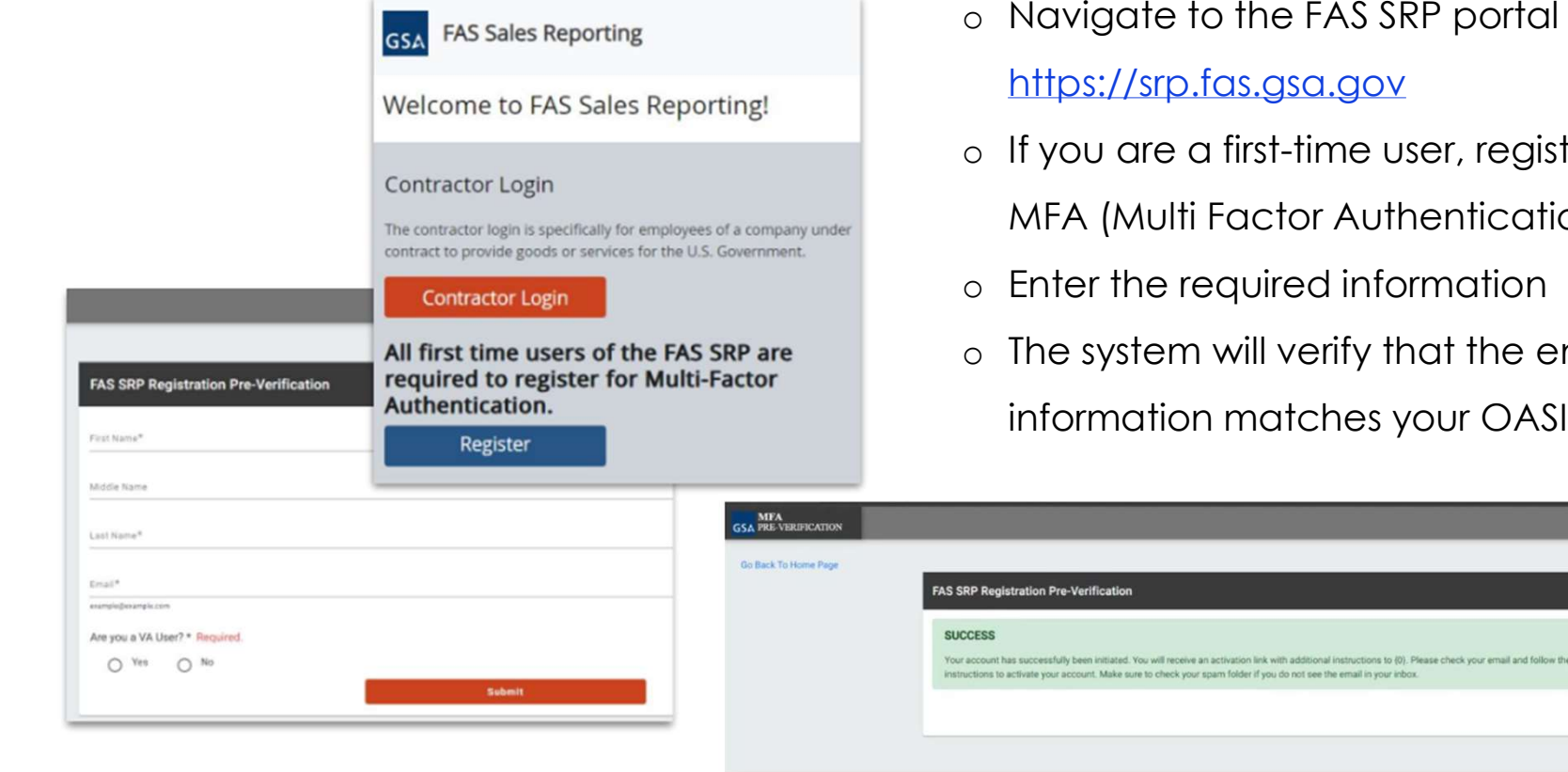

Navigate to the FAS SRP portal page

- If you are a first-time user, register for a FAS ID MFA (Multi Factor Authentication) Account.
- Enter the required information
- The system will verify that the entered information matches your OASIS+ contract.

14

#### **FAS SRP Menu and Navigation**

| GSA Sales Reporting | Nov 07, 2024 13:17 EDT                                                                       |                                                                |                                             | ٥                      | Search FAQs Help - 🛔 Brie Paramo Logout   |
|---------------------|----------------------------------------------------------------------------------------------|----------------------------------------------------------------|---------------------------------------------|------------------------|-------------------------------------------|
| 骨 Home              | Home                                                                                         |                                                                |                                             |                        |                                           |
| 🔹 Reporting 🗸 🗸     | Home<br>This page provides a list of contracts for which you have reporting rights. Click or | n the Contract Number hyperlink to view the reporting history. |                                             |                        |                                           |
| S Payment ~         | Current Payment Due Date<br>10/30/2024                                                       | Curren                                                         | t Due Date for Monthly Reporting 11/30/2024 | Current Du             | e Date for Quarterly Reporting 10/30/2024 |
| Q, Search           |                                                                                              |                                                                |                                             |                        |                                           |
| Ø Help ∨            | Q <sub>Filter</sub>                                                                          |                                                                |                                             |                        |                                           |
|                     | Contract Number ↑↓                                                                           | Current Reporting Frequency $\uparrow \downarrow$              | Last Reported ↓ <sup>#</sup>                | Report Period Ending 1 | Total Outstanding Balance 1               |
|                     |                                                                                              | Monthly                                                        | 11/04/2024 18:57:50                         | Oct 2024               | \$0.00                                    |

#### ✓ FAS SRP User Guide: FAS SRP GSA User Guide

#### Menu & Sub-menus

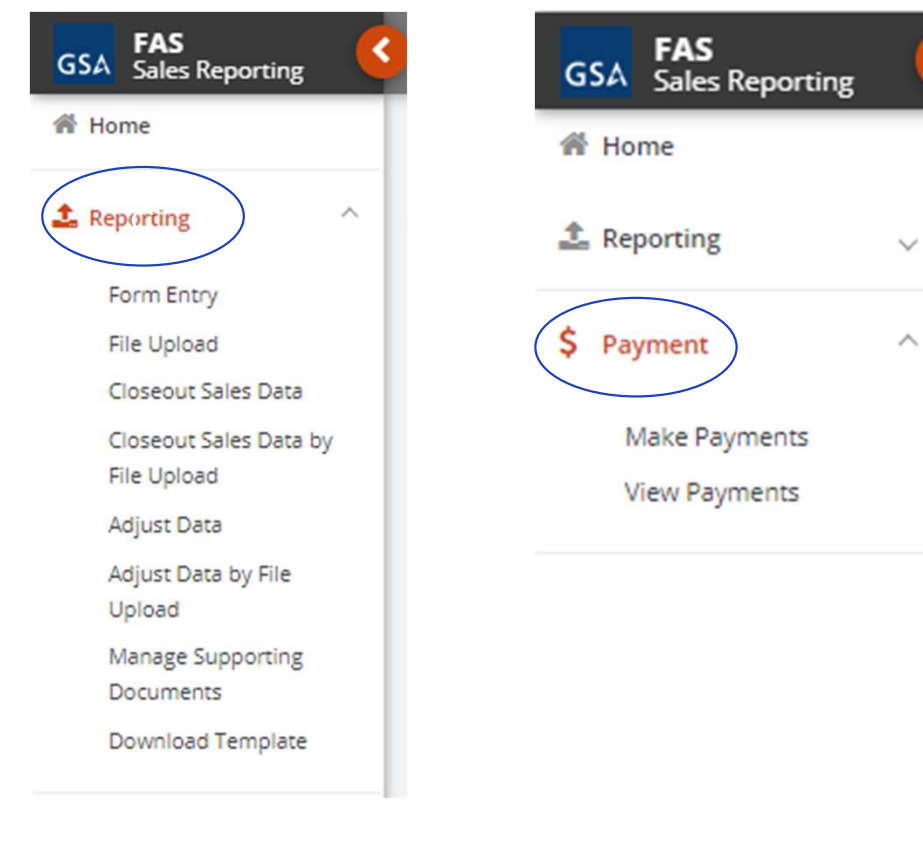

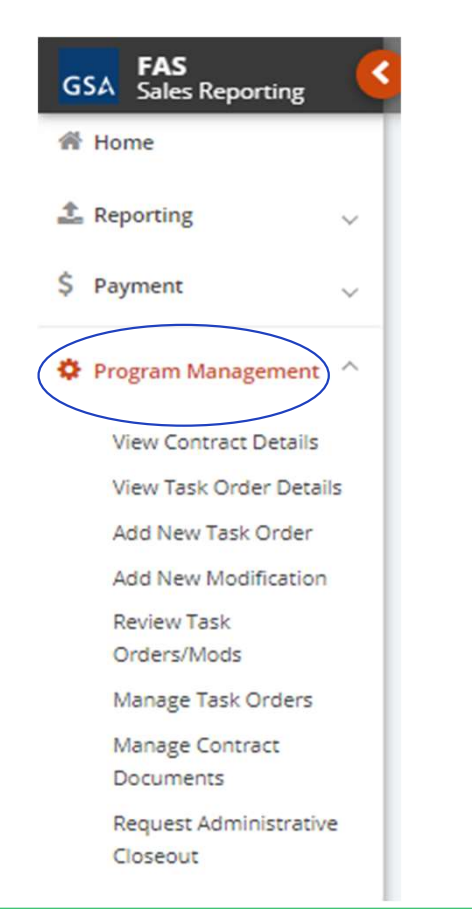

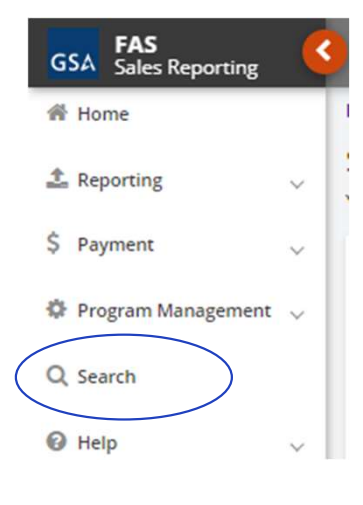

#### How to Add a New Task Order

| GSA FAS<br>Sales Reporting                                                                                                    | Add New Task Order<br>This page will allow you to add a missing task order. |                                                    |                                                  |
|----------------------------------------------------------------------------------------------------|-----------------------------------------------------------------------------|----------------------------------------------------|--------------------------------------------------|
| 📩 Reporting 🗸 🗸                                                                                                    | Contract Number * 🛛                                                         | Contract Number* DUMMYOASIS                        | Company Name*<br>GENERAL SERVICES ADMINISTRATION |
| \$ Payment 🗸                                                                                                    | ۹                                                                           | Unique Entity Identifier (UEI) *                   | Contract Vehicle *<br>OASIS+                     |
| Program Management ^ View Contract Details                                                                                                    | 47QSHA18D                                                                   | Order Number/PIID* 0                               | Order Description * <b>0</b>                     |
|                                                                                                    |                                                                             |                                                    |                                                  |
| View Task Order Details<br>Add New Task Order                                                                                                    |                                                                             | Domain CLIN* • • ·                                 |                                                  |
| View Task Order Details<br>Add New Task Order<br>Add New Modification<br>Review Task<br>Orders (Mode                                                      |                                                                             | Domain CLIN* •        Predominant Contract Type* • | Performance Based Contract? * 😶                  |
| View Task Order Details<br>Add New Task Order<br>Add New Modification<br>Review Task<br>Orders/Mods<br>Manage Task Orders                                 |                                                                             | Domain CLIN* • • · · · · · · · · · · · · · · · · · | Performance Based Contract? * 🛛                  |
| View Task Order Details<br>Add New Task Order<br>Add New Modification<br>Review Task<br>Orders/Mods<br>Manage Task Orders<br>Manage Contract<br>Documents |                                                                             | Domain CLIN* • • • • • • • • • • • • • • • • • • • | Performance Based Contract? * <b>0</b>           |

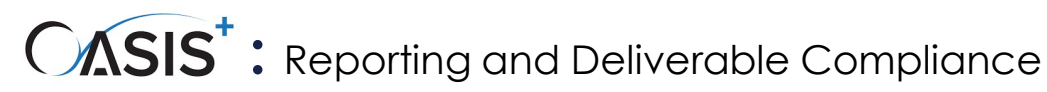

#### How to Add a New Task Order - Cont. Delegation of Procurement Authority (DPA)

- 1. Verify that all mandatory fields are completed (if data is available, complete all non-mandatory fields as well).
- 2. Enter the name of the Ordering Contracting Officer (OCO).
  - If OCO is in the list, select it; you will be able to proceed.
  - If OCO is not in the list, provide the OCO's name and email.

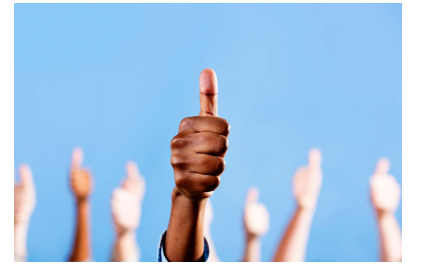

Upon saving the task order:

- 1. A warning will indicate that the identified OCO is not in the list of approved DPAs.
- 2. You will receive a notification about "Task Order Awarded without Contract Delegation".
- 3. Once the task order OCO is granted the DPA, the data will be sent to SRP.

Note: The system will only allow the vendor to report invoices against the task order if a DPA is granted.

If no choice is made, then an incomplete field error will display when the vendor attempts to save.

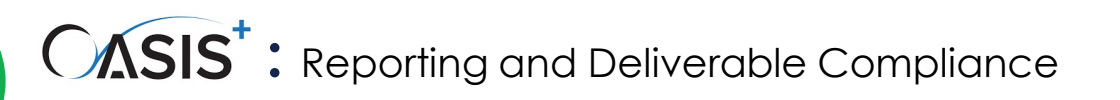

#### How to Add a New Task Order - Cont.

- 3. Period of Performance Check: Verify the period of performance validations.
- 4. Data Validations Check: Verify that all fields accept intended values and meet the expected criteria.
- 5. Upload Document Check: Add a copy of the task order.
  - 5.1 Add an attachment:
    - Click Browse
    - Select a file
    - Enter a file description
    - Click upload

7.Click submit to transmit the data.

| You have successfully submitted your data |    |
|-------------------------------------------|----|
|                                           | ОК |

Home > Add New Modification

#### How to Add a Modification

1.Navigate to Program Management on the left side navigation panel.

2.Select Add New Modification.

3.Select your Contract from the dropdown list.

4.Select your Task Order from the dropdown list.

5. Verify that all fields on the left side are correct.

6.Enter modification data on right side.

7.Add a copy of the modification file by clicking Browse, selecting a file, entering a File Description, and clicking Upload.

8.Click Submit and Ok.

| COMPANY TEST SAM UEI 1V3X56789ABC   | DUNS 094142411 | Contract Vehicle POLARIS | Pools                                           |   |
|-------------------------------------|----------------|--------------------------|-------------------------------------------------|---|
| Contract Number * 0                 | Task Order * 🚯 |                          |                                                 |   |
| 47QSHA18T0003 ~                     | INVOICE1       | ~                        | $\frown$                                        |   |
| Contract Number*                    |                |                          |                                                 |   |
| 47QSHA18T0003                       |                |                          | Task Order Mod Number* 🛛                        |   |
|                                     |                | /                        | /                                               |   |
| Order Number*<br>INVOICE1           |                | /                        | Mod Type* <b>O</b>                              | ~ |
|                                     |                |                          |                                                 |   |
| Initial Order Description*          |                |                          | Mad Description * 0                             |   |
| test                                |                |                          |                                                 |   |
| Estimated Ultimate Completion Date* |                |                          |                                                 |   |
| 11/14/2023                          |                |                          | Period Performance From Date* 🔁                 |   |
| Total Funded Amount*                |                |                          | Period Performance End Date* 0                  |   |
| \$2,222,222.00                      |                |                          |                                                 |   |
|                                     |                |                          |                                                 |   |
|                                     |                |                          | Mod Award Date* 😉                               |   |
|                                     |                |                          | Mod Funded Amount (In xxxx.xx format)* <b>0</b> |   |
|                                     |                | $\backslash$             |                                                 |   |
|                                     |                |                          |                                                 |   |
|                                     |                |                          | Total Estimated Value (In xxxx.xx format)*      |   |

BOST

#### How to Report Zero Sales Data for Task Orders

| Report Sales                                                              | Data                                                                                 |                                       |                                                                       |                                        |                                   |
|---------------------------------------------------------------------------|--------------------------------------------------------------------------------------|---------------------------------------|-----------------------------------------------------------------------|----------------------------------------|-----------------------------------|
| You may report new s<br>later, or select 'Submit<br>* Means Required fiel | ales data using this online data entr<br>t' to submit your report when it is co<br>d | y form. Select the Contra<br>omplete. | act Number and enter the data. S                                      | elect 'Save Only' to save              | your progress and continue        |
| GENERAL SERVICE                                                           | ADMINISTRATION SAM UEI                                                               | DUM                                   | NS Contract Ve                                                        | hicle                                  |                                   |
| Contract Number                                                           | * Rep.                                                                               | orting Period<br>0/31/202             | Reporting Frequency<br>Monthly                                        | Reporting Date<br>04/18/2024           | Contract Reporting<br>Not Reporte |
| CONTRACT TOTAL                                                            | SALES: \$0.00 SRP CAF: \$0.00                                                        | CAF CLIN: <b>\$0.00</b>               |                                                                       |                                        |                                   |
| Invoice Number* 0<br>0125                                                 | Poid Date*<br>04/18/202                                                              | <b>0</b><br>24                        | Task Order*                                                           | 105                                    | Add Invoice                       |
|                                                                           |                                                                                      |                                       | Task Orders already su<br>reporting period will ne<br>drop down list. | bmitted for this<br>ot show up in this |                                   |
|                                                                           |                                                                                      |                                       | View Status of All Task                                               | Orders                                 |                                   |
| - COLLAPSE AL                                                             | L                                                                                    |                                       |                                                                       |                                        | Save Onj                          |
|                                                                           | MBER: 0125 PAID DATE: 04/1                                                           | 8/2024 TASK ORDE                      | R NUMBER: NOSALESTASKO                                                | RDEROS TOTAL                           | SALES PER ORDER: \$0.00           |
| SRP CAF: <b>\$0.00</b> C/                                                 | AF CLIN: \$0.00 Delete Invoice                                                       |                                       |                                                                       |                                        |                                   |
| + ADD NEW LINE                                                            | SIN / CLIN* 0                                                                        | Description of De                     | liverable* O Unit M                                                   | leasure* 0 0                           | Quantity of Items Sold* 🖲         |
| 1                                                                         | D00 - Contract Access Fee (CAF)                                                      | Contract Access F                     | ee (CAF) EA - Ea                                                      | ich 1                                  |                                   |
|                                                                           |                                                                                      |                                       |                                                                       |                                        |                                   |

#### 1.Click Reporting | Form Entry.

- 2.Click the down arrow to select a Contract from the **Contract Number** field drop-list.
- 3.Enter a unique Invoice Number and select a Paid Date.
- 4.Select a Task Order from the dropdown list.
- 5.Click Add Invoice.
- 6.Enter a Line ID.
- 7.Select **SIN/CLIN F00 Zero Invoice** from the dropdown list.

#### 8.Click Add New Line.

- 9. Select a CAF/CLIN from the dropdown list.
- 10. Type the required data in the Invoice Table. You can tab through each field to enter data.
- 11. Click Submit

BØST

21

## CASIS<sup>+</sup>: Reporting and Deliverable Compliance How to Report Sales Data

1. Navigate to the **Reporting** panel on the left side of the navigation panel.

2. Select Form Entry.

3. Select your Contract Number.

4. Enter a unique **Invoice Number** and select a **Paid Date**.

5. Select a **Task Order** from the dropdown list.

6. Click Add Invoice.

7. Enter a Line ID.

8. Select your **CLIN** from the dropdown list.

9. Type the required data in the Invoice Table.

1. Click **Submit** when ready to report.

| nvoice Number* 🛛<br>123                       | Paid<br>03/1                                                                                                    | Date* <b>0</b><br>3/2023                                                                                                    | Task Order*<br>VENDORTASKORDER06                                                   | ✓ Add                                                                                       | d Invoice                                       |                                                |
|-----------------------------------------------|----------------------------------------------------------------------------------------------------|----------------------------------------------------------------------------------------------------|------------------------------------------------------------------------------------|---------------------------------------------------------------------------------------------|-------------------------------------------------|------------------------------------------------|
| COLLAPSE AL                                   | L                                                                                                    |                                                                                                    |                                                                                    |                                                                                             | Save                                            | Only Submit                                    |
|                                               |                                                                                                    |                                                                                                    |                                                                                    |                                                                                             |                                                 |                                                |
| <ul> <li>INVOICE NU</li> </ul>                | MBER: 0123 PAID DATE: 03/23/2023                                                                                                    | TASK ORDER NUMBER: VENDORTASKORDE                                                                                                    | ER06 TOTAL SALES PER ORI                                                           | DER: <b>\$865.00</b> SRP CAF: <b>\$17.30</b> CAF (                                          | ELIN: \$100.00 Delete Invoice                   | 2                                              |
| ADD NEW LINE                                  | MBER: 0123 PAID DATE: 03/23/2023                                                                                                    | TASK ORDER NUMBER: VENDORTASKORDE                                                                                                    | ERO6 TOTAL SALES PER ORI                                                           | DER: <b>\$865.00</b> SRP CAF: <b>\$17.30</b> CAF (<br>Quantity of Items Sold* <b>0</b>      | Unit Price* 0                                   | Total Price                                    |
| ADD NEW LINE                                  | MBER: 0123 PAID DATE: 03/23/2023                                                                                                    | TASK ORDER NUMBER: VENDORTASKORDE<br>Description of Deliverable* <b>O</b><br>Contract Access Fee (CAF)                                                            | ERO6 TOTAL SALES PER ORD<br>Unit Measure* <del>0</del><br>EA - Each                | DER: <b>\$865.00</b> SRP CAF: <b>\$17.30</b> CAF (<br>Quantity of Items Sold* <b>0</b><br>1 | Unit Price* ()<br>\$100.00                      | Total Price                                    |
| ADD NEW LINE<br>Line ID* ()<br>01             | MBER: 0123 PAID DATE: 03/23/2023<br>SIN / CLIN* O<br>D00 - Contract Access Fee (CAF)<br>101 - Junior Business Intelligence Analyst                              | TASK ORDER NUMBER: VENDORTASKORDE<br>Description of Deliverable* <b>O</b><br>Contract Access Fee (CAF)<br>Business Intelligence Analyst                           | ERO6 TOTAL SALES PER ORD<br>Unit Measure* 0<br>EA - Each<br>HR - Hour              | DER: \$865.00 SRP CAF: \$17.30 CAF (<br>Quantity of Items Sold* ()<br>1                     | Unit Price* ① 5100.00 550.00                    | Total Price<br>\$100.00<br>\$250.00            |
| ADD NEW LINE<br>Line ID* ()<br>01<br>02<br>03 | MBER: 0123 PAID DATE: 03/23/2023 SIN / CLIN*  D00 - Contract Access Fee (CAF) 101 - Junior Business Intelligence Analyst 131 - Junior Computer Hardware Enginee | TASK ORDER NUMBER: VENDORTASKORDE<br>Description of Deliverable* ()<br>Contract Access Fee (CAF)<br>Business Intelligence Analyst<br>r Computer Hardware Engineer | ERO6 TOTAL SALES PER ORD<br>Unit Measure* 6<br>EA - Each<br>HR - Hour<br>HR - Hour | DER: \$865.00 SRP CAF: \$17.30 CAF (<br>Quantity of items Sold* 0<br>1<br>5<br>5            | Unit Price* ④<br>\$100.00<br>\$50.00<br>\$75.00 | 2 Total Price<br>5100.00<br>5250.00<br>5375.00 |

#### **How to Report Subcontracting Information**

#### 1.Navigate to Program Management

2.Select Review Task Orders/Mods.

3.Locate your Contract Number and Task Order Number/Mod Number.

4.Click the View Task Order button

5.Scroll down and locate the **Subcontracting Reporting** section.

6.Select a **Reporting Period** from the dropdown list.

7.Enter Vendor Name.

8. Enter a UEI number.

BOST

9. Select **Y** or **N** from the dropdown list for 'Similarly Situated Entity? Y or N'.

10. Enter an amount in the **Total Amount Subcontracted** field and click **Submit**.

11. Repeat steps to Report additional subcontracts (if necessary).

| A Home                           | ~   | This in                     | fo<br>d E |
|----------------------------------|-----|-----------------------------|-----------|
| \$ Payment                       | ~   | (Limita                     | atic      |
| 💠 Program Management             | ^   | ✓ M                         | us        |
| View Contract Details            |     | Home > Review Task Or       | rders     |
| View Task Order Deta             | ils | Review Task Or              | de        |
| Add New Task Order               |     | This page will allow you to | o revi    |
| Add New Modification             | n   |                             |           |
| Review Task<br>Orders/Mods       |     | Q Filter                    |           |
| Manage Task Orders               |     |                             |           |
| Manage Contract<br>Documents     |     | Status Date   †↓            |           |
| Request Administrati<br>Closeout | ve  | 11/01/2023 14:34:19         |           |
|                                  |     | 09/12/2023 13:47:51         |           |
| Subcontracting Reporting         | g   |                             |           |

Vendor

G7Y7HJ6J1J54

This section indicates the amount of work subcontracted under each Task Order.

This information will be used to ensure that the amount of work subcontracted does not exceed 50% of the total amount of work completed pursuant to FAR 52.219-14 Limitations on Subcontracting).

#### Must report monthly aligned with TDR reporting schedule.

| Vendo                                                    | r Name*                                                                       | UEI*                                                   |                   | Is this Subcontractor a<br>Situated Entity? Y or N | a Similarly<br>I* T | otal Amount Subcor                  | ntracted*          |
|----------------------------------------------------------|-------------------------------------------------------------------------------|--------------------------------------------------------|-------------------|----------------------------------------------------|---------------------|-------------------------------------|--------------------|
| Reporting                                                |                                                                               |                                                        |                   |                                                    |                     |                                     |                    |
|                                                          | 09/12/2023 13:47:51                                                           | 4702841810                                             | Company Name      | IASKUKDEK/89/0                                     | NUN-MAS Accepted    | N                                   | view lask order    |
|                                                          | 11/01/2023 14:34:19                                                           | 47QSHA18T0                                             | COMPANY TEST      | INVOICE1/0                                         | NON-MAS Accepted    | N                                   | View Task Order    |
| ministrative                                             | Status Date   †↓                                                              | Contract Number 1                                      | Contractor Name 1 | Task Order<br>Number/Modification Number<br>↑↓     | Task Order Status 🍴 | Subcontracting<br>Data Reported? ↑↓ | Action 1           |
| ds<br>sk Orders                                          | Q <u>filter</u>                                                               | -                                                      |                   |                                                    |                     |                                     | Export CSV         |
| ict Details<br>Order Details<br>isk Order<br>odification | Home > Review Task Orde<br>Review Task Orde<br>This page will allow you to re | rs/Mods<br>ers/Mods<br>eview submitted task orders and | mods.             |                                                    |                     |                                     | Add New Task Order |
|                                                          |                                                                               |                                                        |                   |                                                    |                     |                                     |                    |

N - No

01/31/2024

\$100,000,00

Cancel

## CASIS<sup>+</sup>: Reporting and Deliverable Compliance CAF Payment Process

Home > Make Payment

#### 1.Navigate to the **Payment** section and select **Make Payments**

2. Select your contract from the dropdown list.

3. Select your task order for the applicable reporting period (checkbox).

4. Choose either the Select SRP CAF, Select CAF CLIN, or the Select Other button.

5. Select the Pay Now button.

6. You will be redirected to the <u>Pay.gov</u> portal to complete the payment and select **Submit**.

7.Select a payment method on the <u>Pay.gov</u> website and select the **Continue** button.

8.Follow the prompts on <u>Pay.gov</u> to complete the transaction.

Note: SRP will send a Payment Confirmation email.

| GENER                                                                                                    | AL SERVICE AI                                                                                       | DMINISTRATION                                                                   | SAM UEI GCP                                                                   | TKFR                                                   | DUNS 09096                                          | Cont                    | ract Vehicle                          |                   | Reporting Freque   | ency MONTH        | ILY                |                 |                 |                |
|----------------------------------------------------------------------------------------------------|----------------------------------------------------------------------------------------------------|---------------------------------------------------------------------------------|-------------------------------------------------------------------------------|--------------------------------------------------------|-----------------------------------------------------|-------------------------|---------------------------------------|-------------------|--------------------|-------------------|--------------------|-----------------|-----------------|----------------|
| Cont<br>DUM                                                                                                    | ract Number '<br>MY                                                                                 |                                                                                 | × ~                                                                           | Total CAI<br>\$100.00                                  | Amount:                                             |                         |                                       |                   | Save On            | y Pay Now         |                    |                 |                 |                |
| Filter                                                                                                    | <u>.</u>                                                                                            |                                                                                 |                                                                               |                                                        |                                                     |                         |                                       |                   |                    |                   |                    |                 |                 |                |
| elect                                                                                                    | Quarter<br>Ending                                                                                   | Reporting<br>Period                                                             | Task Order                                                                    | Total Sales<br>Reported                                | SRP CAF                                             | CAF CLIN                | Balance<br>Due                        | Payment<br>Status | Due Date           | Select SRP<br>CAF | Select CAP<br>CLIN | Select<br>Other | Other<br>Amount | Comment        |
|                                                                                                    | 12/31/2021                                                                                          | October                                                                         | FPDSTaskOrder3                                                                | \$0.00                                                 | \$0.00                                              | \$100.00                | \$100.00                              | Past Due          | 01/30/2022         | 0                 | 0                  | 0               |                 |                |
| ome -                                                                                                    | Payment Con                                                                                         | firmation                                                                       |                                                                               |                                                        |                                                     |                         |                                       |                   |                    |                   | $\smile$           |                 |                 |                |
| ome<br>ayn<br>lis pag<br>GENE<br>Contr                                                                                                    | Payment Cornent Conf<br>redisplays payr<br>RAL SERVICE                                              | firmation<br>firmation<br>nent transaction<br>ADMINISTRATIC<br>Reporti<br>MONTI | confirmation includie<br>DN SAM UEI GCP<br>Ing Frequency                      | ng Pay.gov and J<br>TKFRG<br>Total CAF Arr<br>\$100.00 | Agency tracking I<br>DUNS 09096<br>Nount Due        | D. You may prir         | nt this for your r<br>tract Vehicle   | ecords.           |                    |                   |                    |                 |                 |                |
| ome<br>Payn<br>his pag<br>GENE<br>Contr<br>DUM                                                                                                    | Payment Con<br>nent Conf<br>e displays payr<br>RAL SERVICE :<br>ract Number<br>MY                   | firmation<br>firmation<br>nent transaction<br>ADMINISTRATIC<br>Reporti<br>MONTI | confirmation includie<br>DN SAM UEI <b>GCP</b><br>Ing Frequency<br><b>HLY</b> | ng Pay.gov and A<br>TKFRG<br>Total CAF Am<br>\$100.00  | Agency tracking I<br>DUNS <b>09090</b><br>Jount Due | D. You may prin         | nt this for your r<br>tract Vehicle   | ecords.           |                    |                   |                    |                 |                 | [              |
| A contraction of the second second se | Payment Con<br>nent Conf<br>re displays payr<br>RAL SERVICE -<br>act Number<br>MY<br>r<br>korder 11 | firmation<br>firmation<br>nent transaction<br>ADMINISTRATIC<br>Report<br>MONTI  | confirmation includir<br>DN SAM UEI <b>GCP</b><br>Ing Frequency<br>HLY        | ng Pay.gov and J<br>TKFRG<br>Total CAF Arr<br>\$100.00 | Agency tracking I<br>DUNS <b>09096</b><br>Iount Due | D. You may prir<br>Cont | at this for your r<br>tract Vehicle . | ecords.           | Agency tracking IE | + 11              | Transaction        | .Date/Time †↓   | Transa          | ction Status 1 |

24

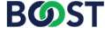

#### **Best practices and recommendations**

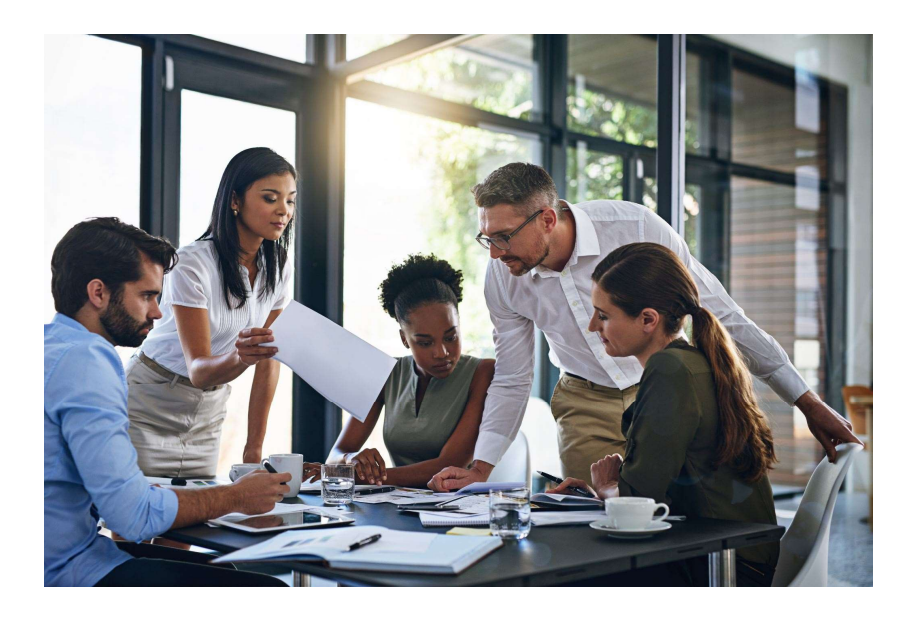

- Ensure that invoice reporting and CAF payments are submitted in advance before the end of the month to provide ample time to ensure accurate reporting.
- Include CAF in every proposal and ensure it has a separate CLIN.
- Pay CAF on every dollar of revenue received by your company from OASIS+ Task Orders
- Listing alternate company representatives to do reporting so they get access, and you have backup in case someone on your list transitions out of the company.

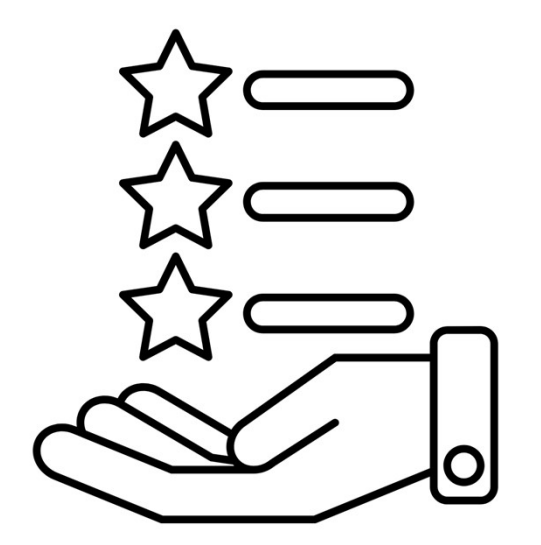

#### **Key Takeaways**

- The new CAF rate is set at 0.15%, compared to 0.75% under the legacy contract.
- GSA will no longer negotiate lower CAF rates for specific government agencies, making Memorandums of Understanding obsolete.
- There is a new system for Transactional Data Reporting, replacing CPRM from the legacy contract.
- Reporting will occur monthly, as opposed to quarterly, under the legacy contract.
- If no invoices were issued during the previous month, you still must submit a "zero sales" report.

#### **Questions and Answers**

Thank you for joining us! Please type your questions into the Q&A section, and we'll answer them.

Join BOOST November 14!

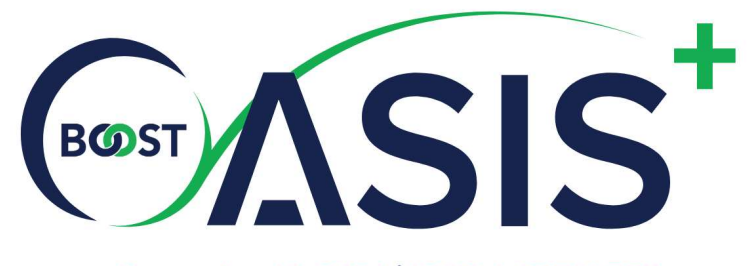

November 14, 2024 | 12:00-1:00PM EST

#### **WEBINAR**

#### LATERAL SPRINGBOARDING, ON-RAMPING, & RECERTIFICATION

Learn options for lateral springboarding & domain enhancement along with a walk through of onramping.

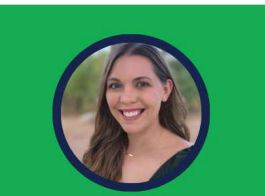

**Megan Hand** Sr. Contracts & Pricing Consultar

BOST

## BOOST YOUR BUSINESS WITH OUR CONNECTED SERVICES:

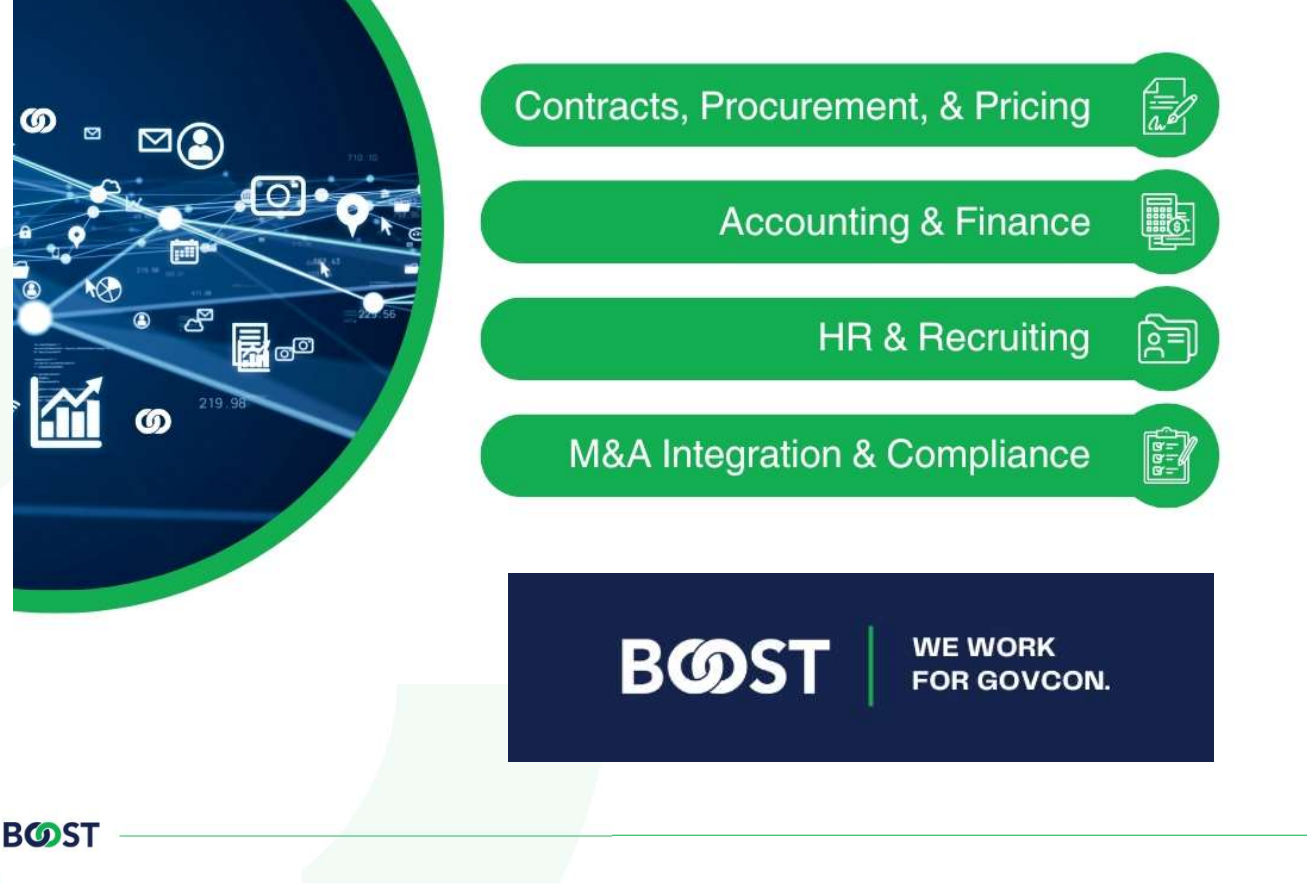

# BOST

BOOST provides scalable solutions designed to drive your business forward, offering comprehensive managed services and expert SME consulting across all service areas.

Reach out to us at info@boostllc.net to learn how we can support your growth and help you achieve your business goals.

info@boostllc.net 571.446.0057

Looking for CPEs? Email us at <u>boostcontracts@boostllc.net</u>. We will verify attendance and send you the certificate.

# BOST

# **THANK YOU**

BOOST appreciates the trust you place in us to support the work you do!

BOOST LLC | www.boostllc.net